# Windows 10

## Alles neu und doch vertraut

Februar 2016

Joachim Heinen

## Agenda

| 1       | Windows 10 – Das neue Microsoft Betriebssyster | n              |
|---------|------------------------------------------------|----------------|
| 2       | Das neue Start-Menü in Windows 10              |                |
| 3       | Microsoft Edge – der neue Browser              |                |
| 4       | Cortana und die neue Suche                     |                |
| 5       | Apps finden, installieren und nutzen           |                |
| 6       | Der neue klassische Desktop                    |                |
| 7       | Die neuen Einstellungen                        |                |
| 8       | Das Info-Center                                |                |
| 9       | Windows-Versionsplanung                        |                |
| Seite 2 | Februar 2016                                   | Joachim Heinen |

#### Windows 10 - Das neue Microsoft Betriebssystem

- Windows 10 29. Juli 2015
- Windows 10 Herbst-Update 10. November 2015

Voraussetzungen für das kostenlose Upgrade

Fast alle Anwender von Windows 7 und Windows 8.1 bekommen das Upgrade auf Windows 10 bis zum 29.07.2016 kostenlos. Die auf diesem Weg installierte Lizenz gilt auf dem Gerät unbegrenzt. Es handelt sich also nicht um ein Abo, das irgendwann kostenpflichtig wird. Nutzer von Windows 7 müssen vor dem Upgrade das Service Pack 1 installieren, bei Windows 8.1 ist das sogenannte August-Update erforderlich. Wer noch Windows 8 verwendet, muss zunächst kostenlos auf Windows 8.1 updaten. Die Enterprise-Versionen von Windows 7 und 8.1 können nicht automatisch auf Windows 10 aktualisiert werden. Windows RT bekommt ein funktionales Update, wird aber damit auch nicht zu Windows 10.

#### Windows 10 – Besonderheiten für Tablets

- Desktop-Systeme und Tablets mit einer Bildschirmgröße von 8 Zoll und mehr verwenden die normale Windows 10-Variante (mit Desktop)
- Tablets mit einer Bildschirmgröße kleiner als 8 Zoll verwenden die Variante Windows 10 Mobile, die auch auf Windows Smartphones läuft

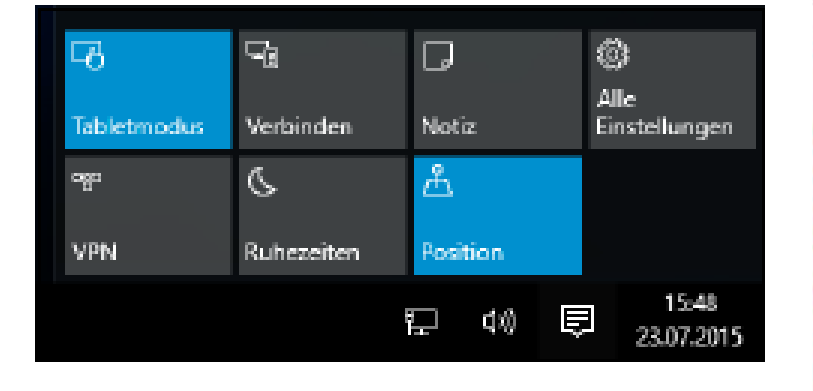

#### Tabletmodus einschalten

#### Startmenü im Tabletmodus

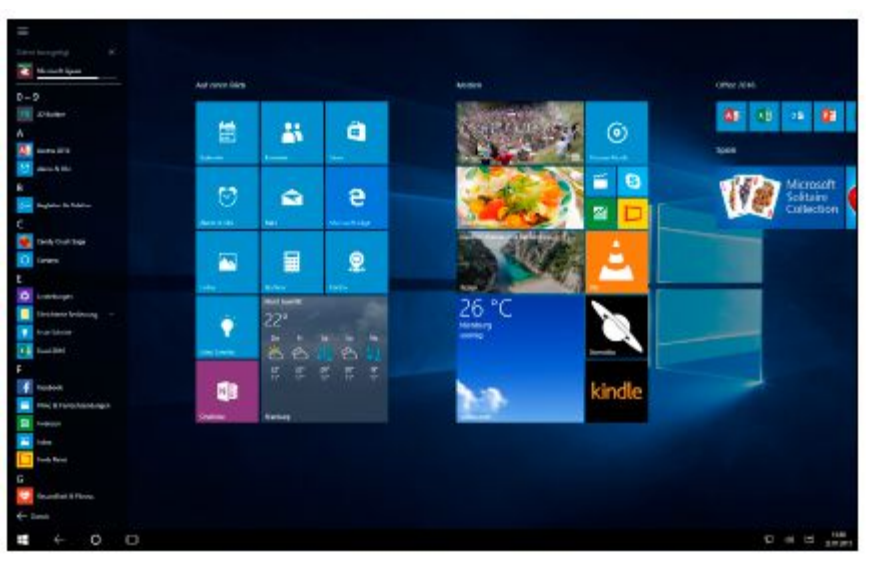

#### Windows 10 – Systemanforderungen für den Desktopbetrieb

- Prozessor: mindestens 1 GHz Taktfrequenz
- RAM: 1 GB f
  ür 32-Bit-Betriebssystem oder 2 GB f
  ür 64-Bit-Betriebssystem
- Festplattenspeicher: 16 GB f
  ür 32-Bit-Betriebssystem oder 20 GB f
  ür 64-Bit-Betriebssystem
- Grafik-Karte: DirectX 9 oder höher
- Bildschirmauflösung: 800 x 600 Pixel, Farbtiefe von 32 Bit und Bildschirmdiagonale von 8 Zoll und mehr

#### Windows 10 – Das neue Start-Menü

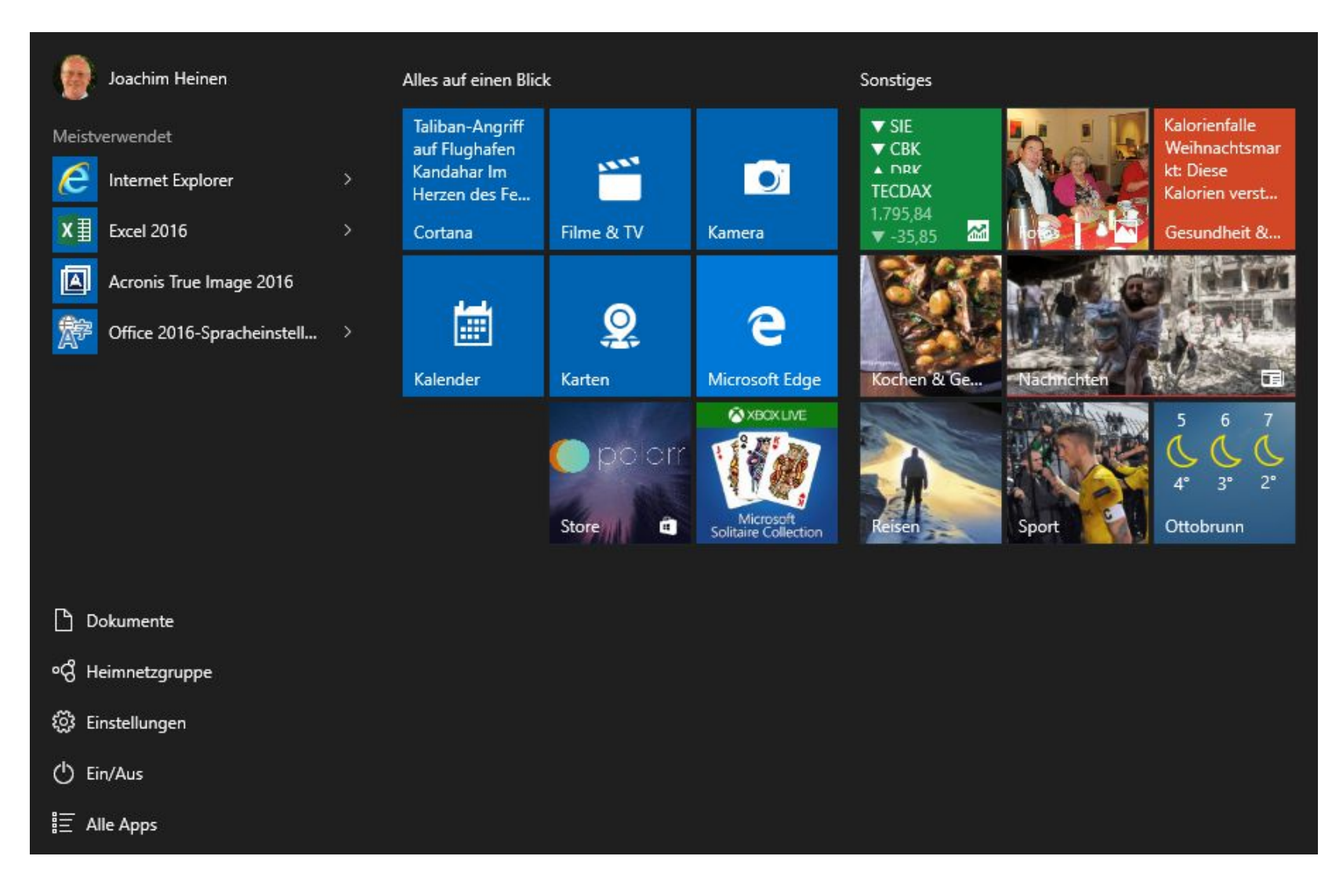

#### Windows 10 – Alle Apps

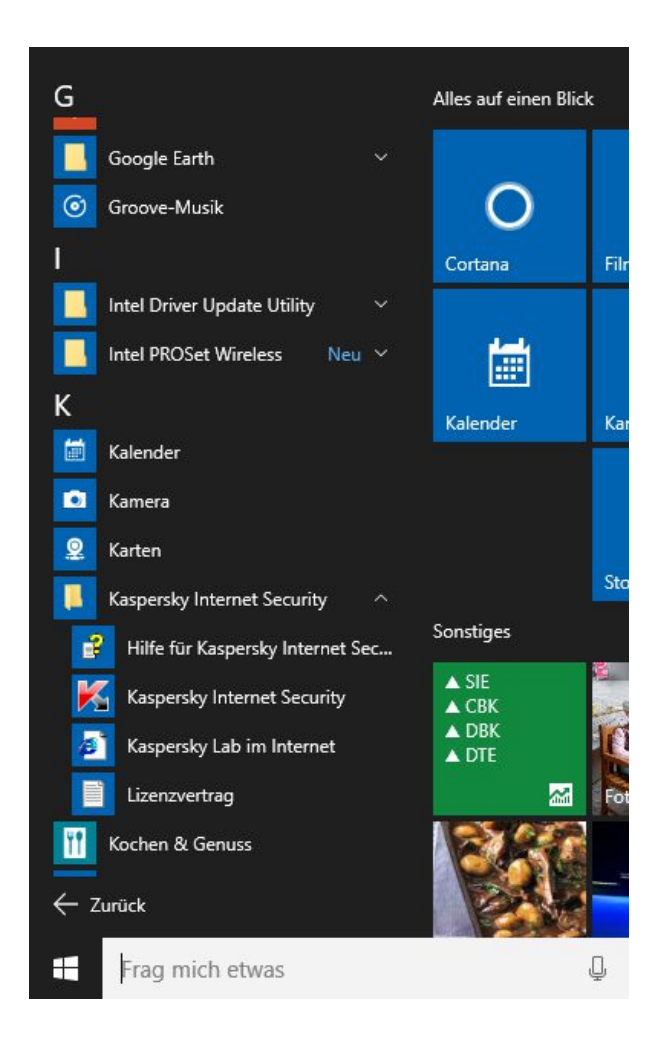

#### Windows 10 – Microsoft Edge - Der neue Browser

- Microsoft Edge steht ab Windows 10 zur Verfügung
- Kein Microsoft Edge f
  ür Windows 7 und Windows 8.1
- Internet Explorer ist aus Kompatibilitätsgründen weiterhin verfügbar
- Microsoft Edge unterstützt alle modernen Webtechnologien, u. a. auch pdf-Dokumente
- Favoriten (Lesezeichen) können aus dem Internet Explorer importiert werden
- Microsoft Edge ermöglicht handschriftliche Notizen auf den Webseiten
- Bei der neuen Leseansicht werden grafische Elemente und Werbung entfernt
- Leseansichten können gespeichert werden wie Favoriten
- Microsoft Edge enthält Favoriten, Leseliste und Verlaufsliste

### Windows 10 – Microsoft Edge

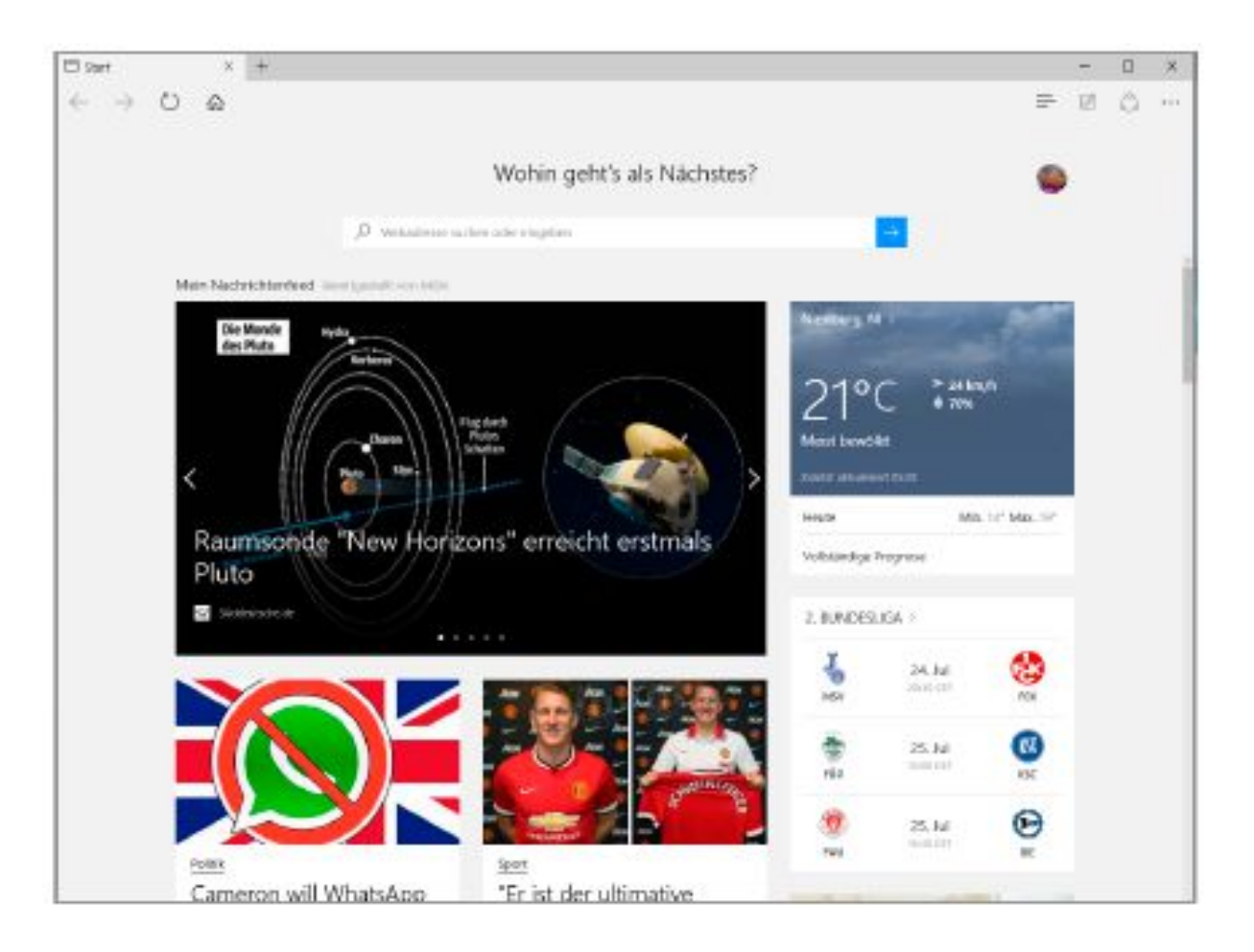

#### Windows 10 – Edge - Notizen mit Microsoft OneNote

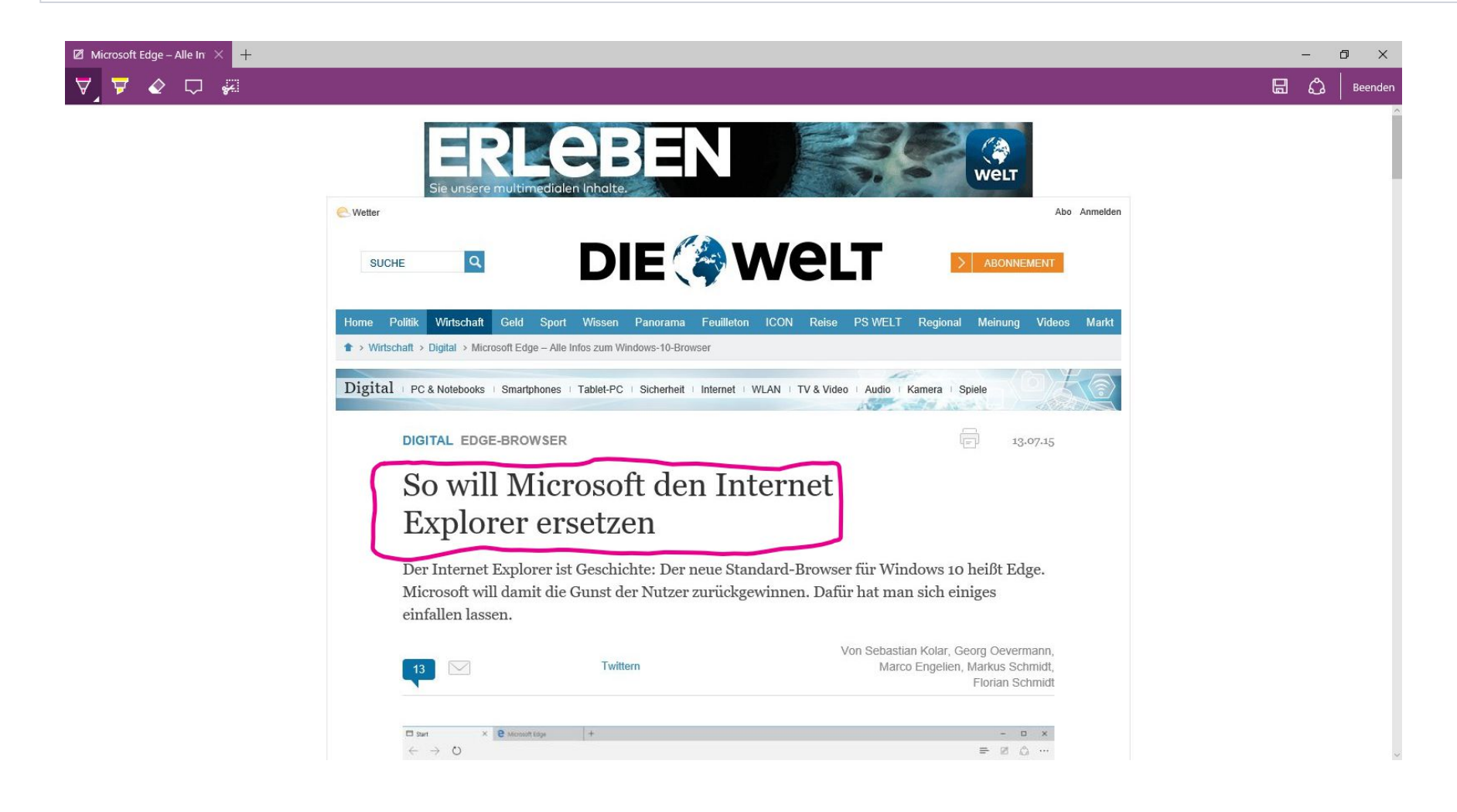

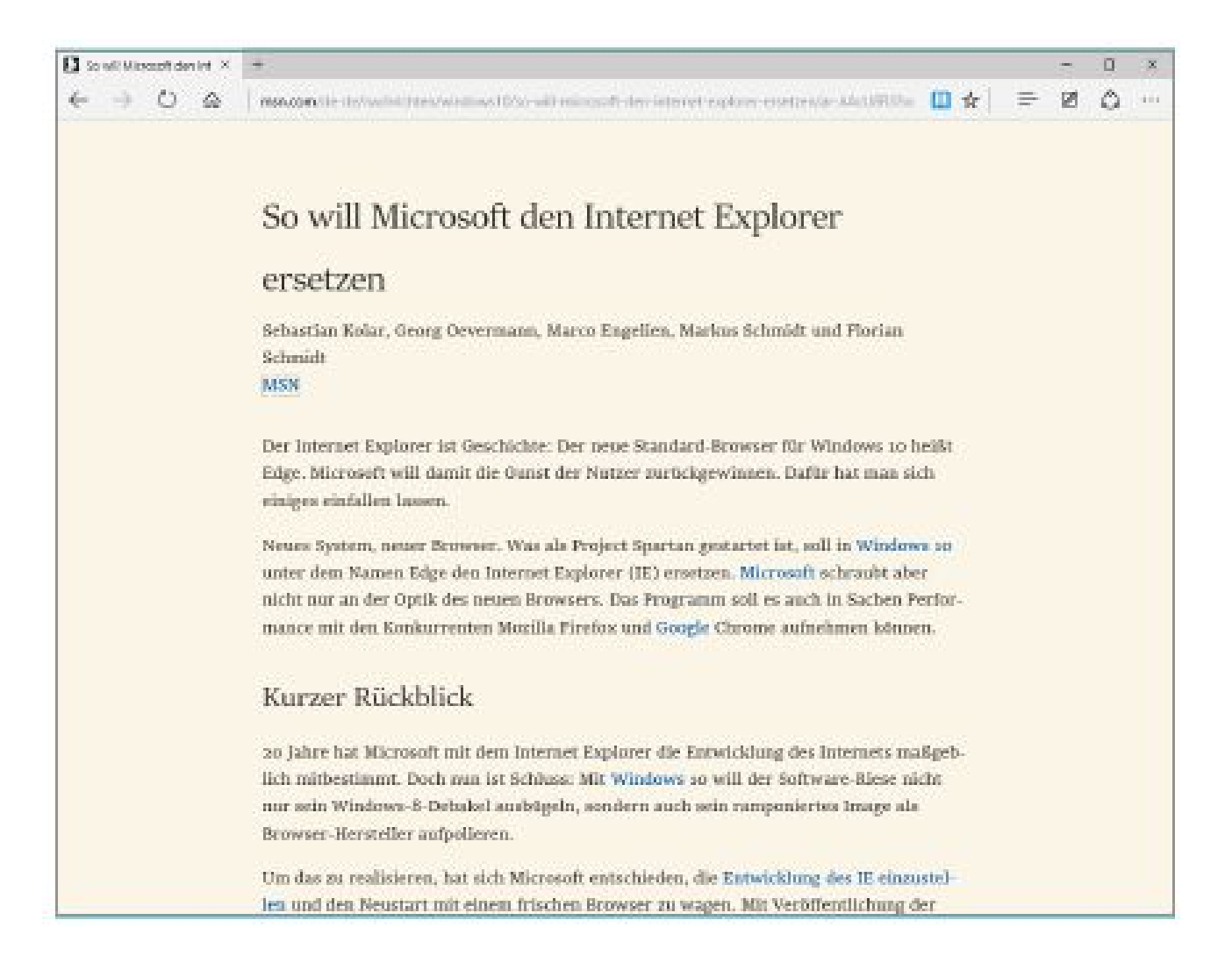

#### Windows 10 – Edge - Einstellungen

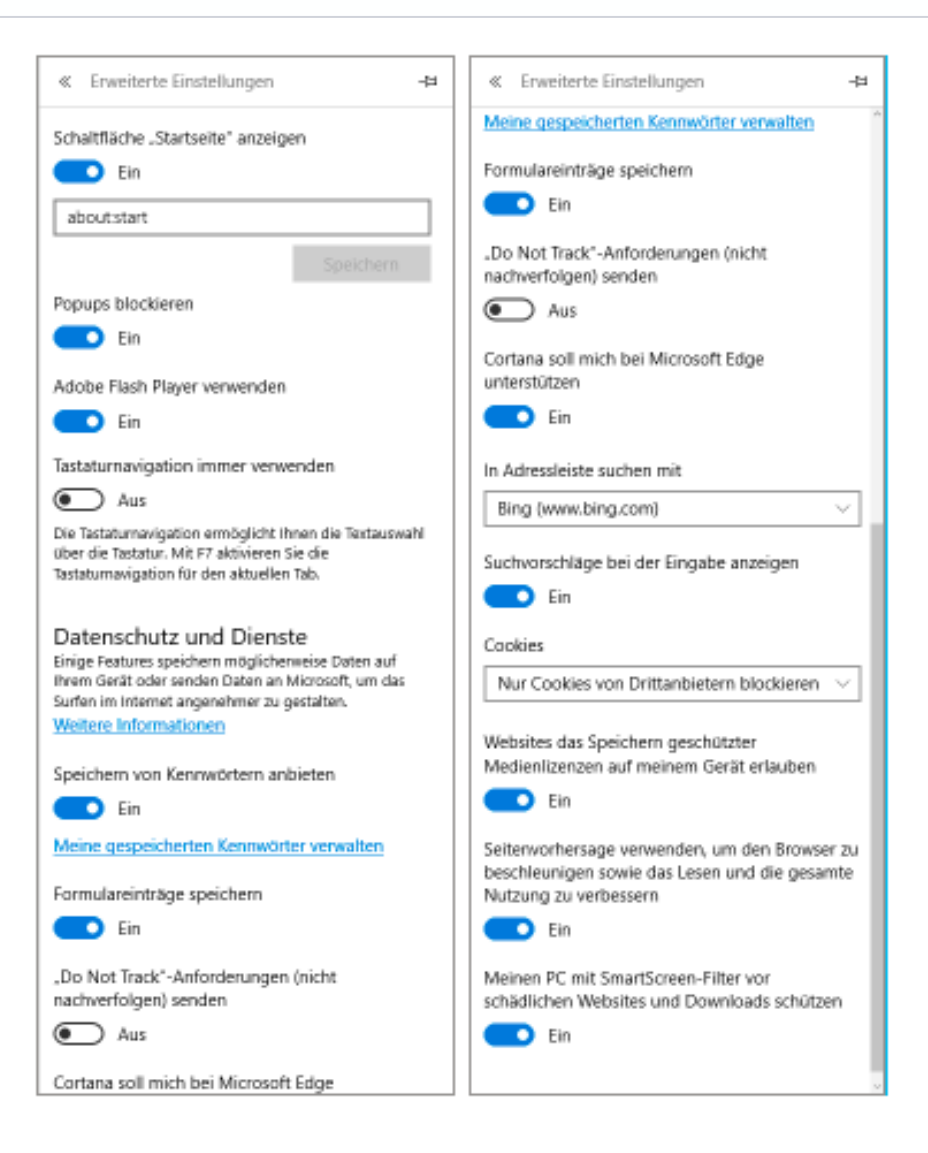

#### Februar 2016

#### Windows 10 – Cortana und die neue Suche

- Das neue Suchfeld in der Taskleiste findet lokale Dateien, Apps, usw. und auch Suchergebnisse um Internet
- Die digitale Assistentin Cortana kann Befehle in natürlich gesprochener Sprache empfangen und verarbeiten
- Cortana kann beim Suchen von Informationen behilflich sein oder Termine und Erinnerungen mit Spracheingaben erstellen. Kontakte im Telefonbuch können angerufen oder auch Routen zu Zielen mit der Navigationssoftware "Here" direkt berechnet werden. Wichtige Informationen wie Interessen oder Vorlieben des Nutzers werden im sogenannten "Notizbuch" gespeichert. Cortana kann später wieder auf diese Informationen zurückgreifen.

#### Windows 10 - Cortana

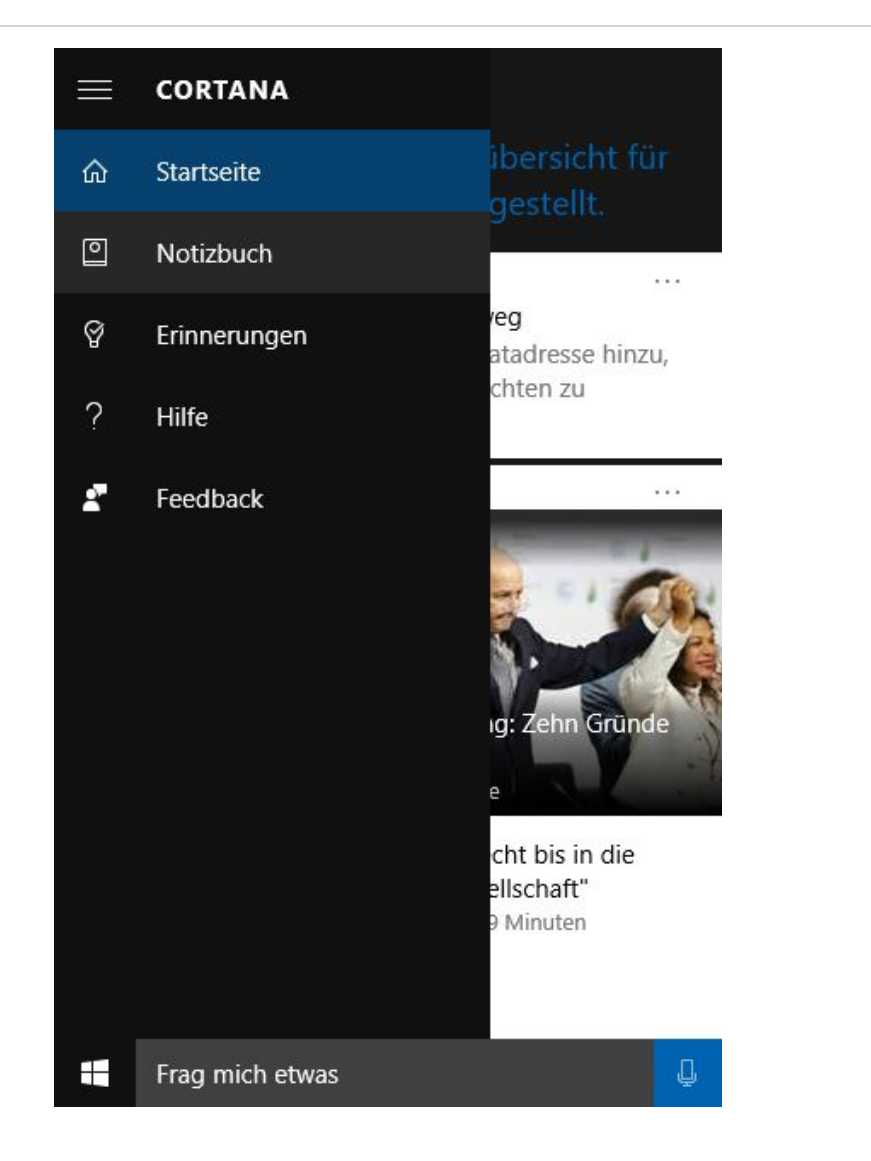

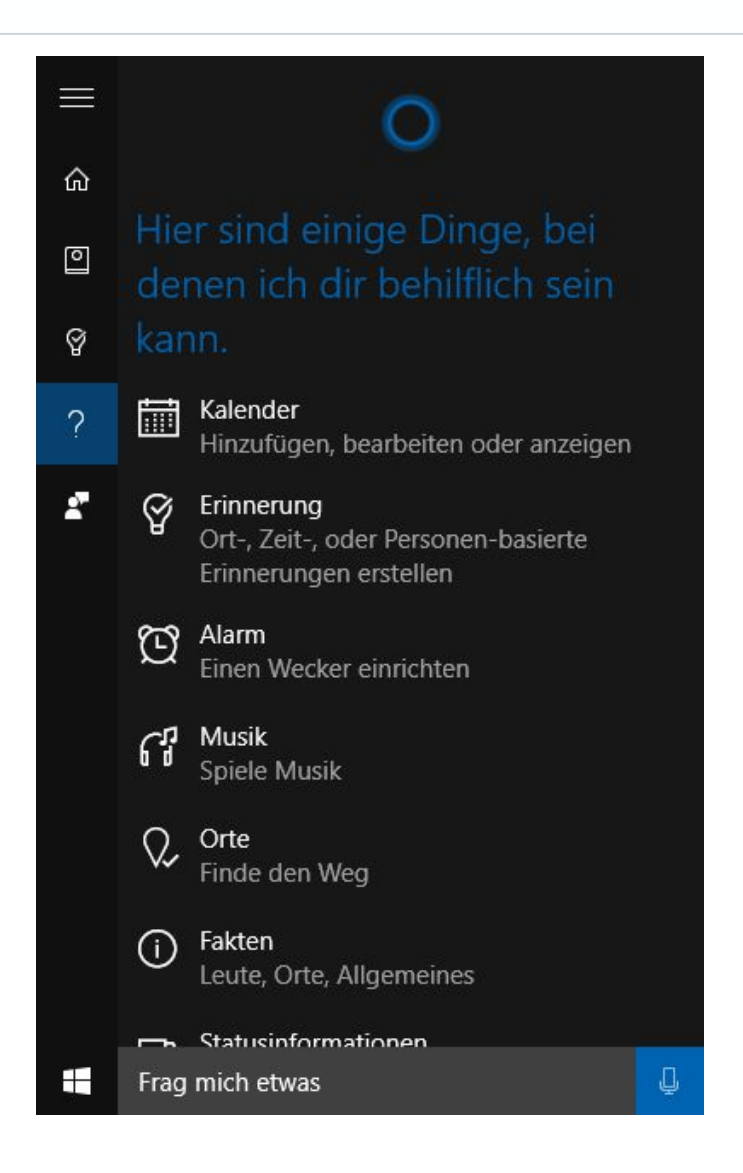

#### Windows 10 - Cortana

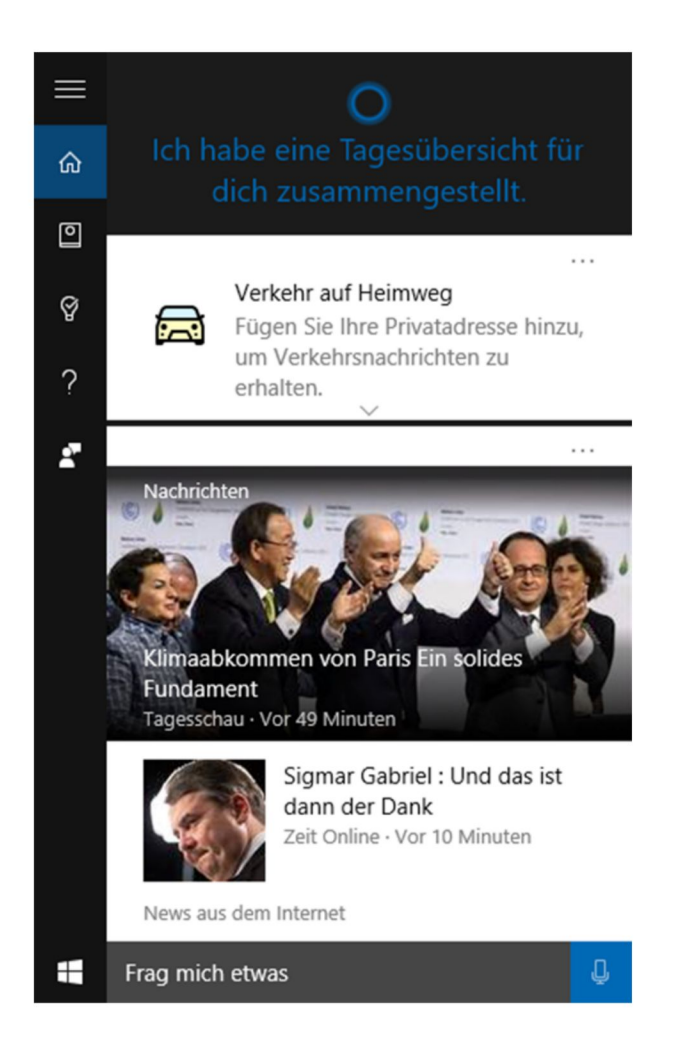

Joachim Heinen

#### Windows 10 – Apps finden, installieren und nutzen

- Windows Store seit Windows 8 wie App-Store bei Smartphones
- Neue Apps werden über den Windows Store installiert
- Microsoft-Konto erforderlich

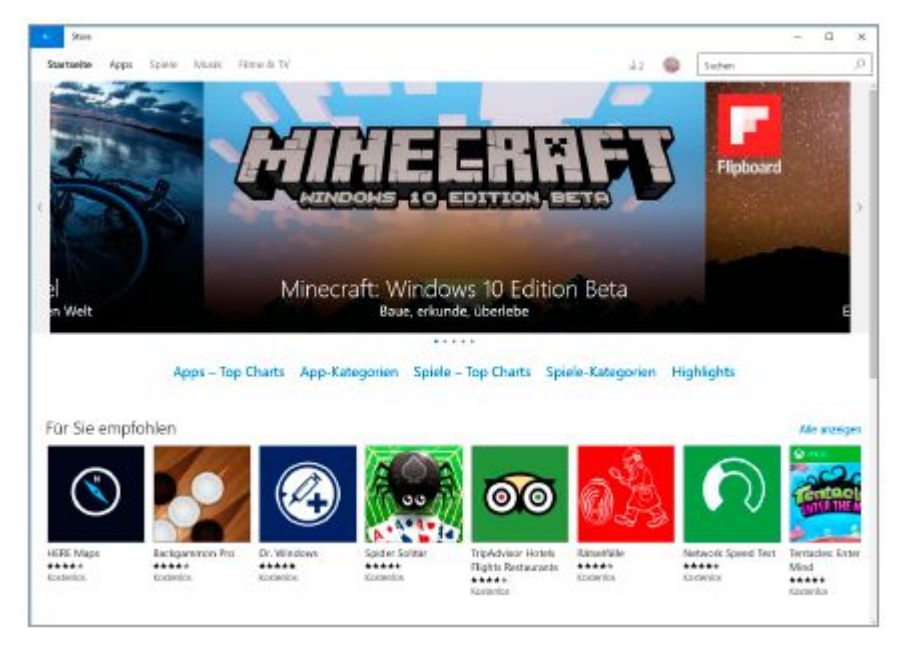

Die Startseite im Windows Store

#### Windows 10 – Apps finden, installieren und nutzen

#### Die Apps der Rubrik "Top kostenlos" im Windows Store

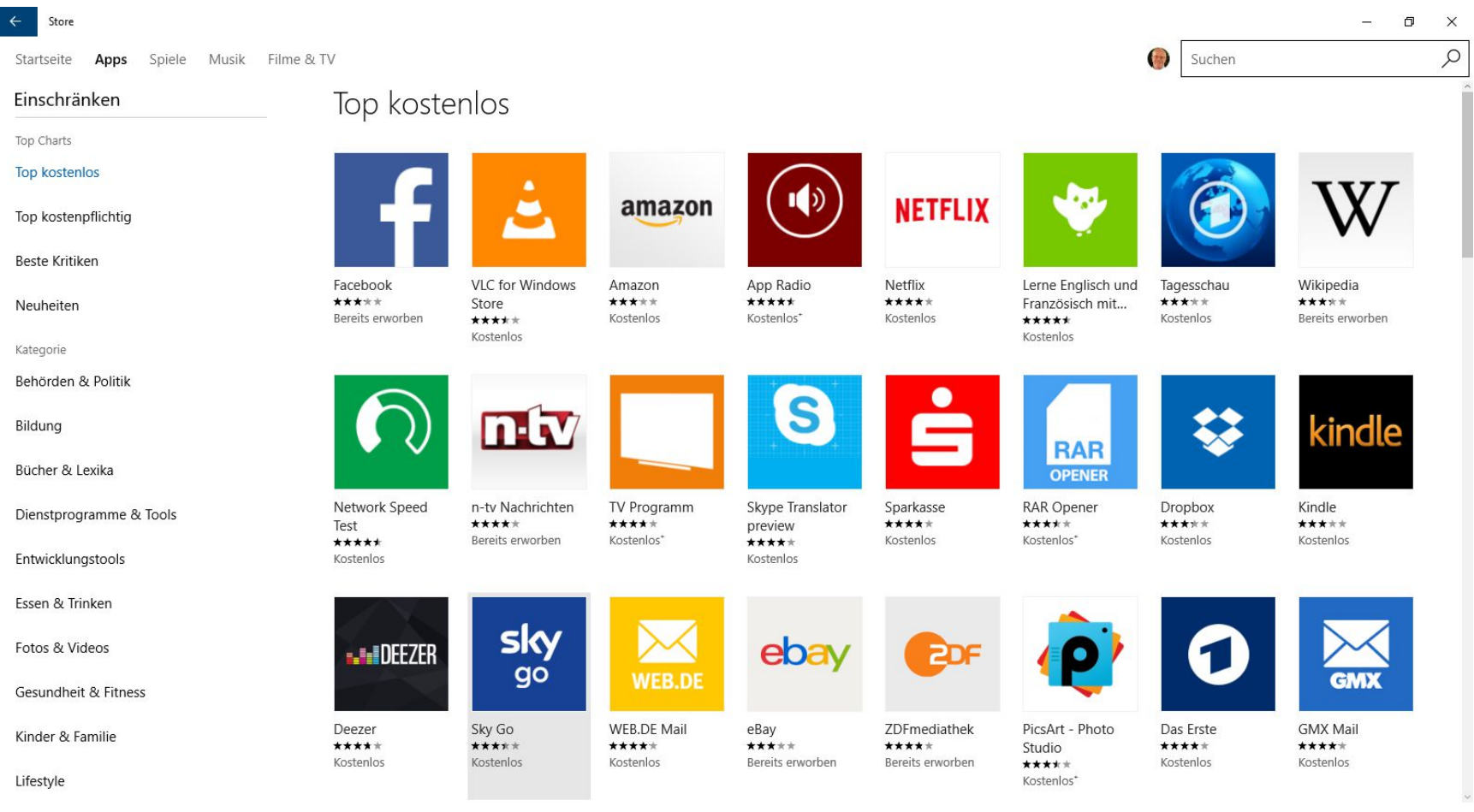

#### Windows 10 – Apps finden, installieren und nutzen

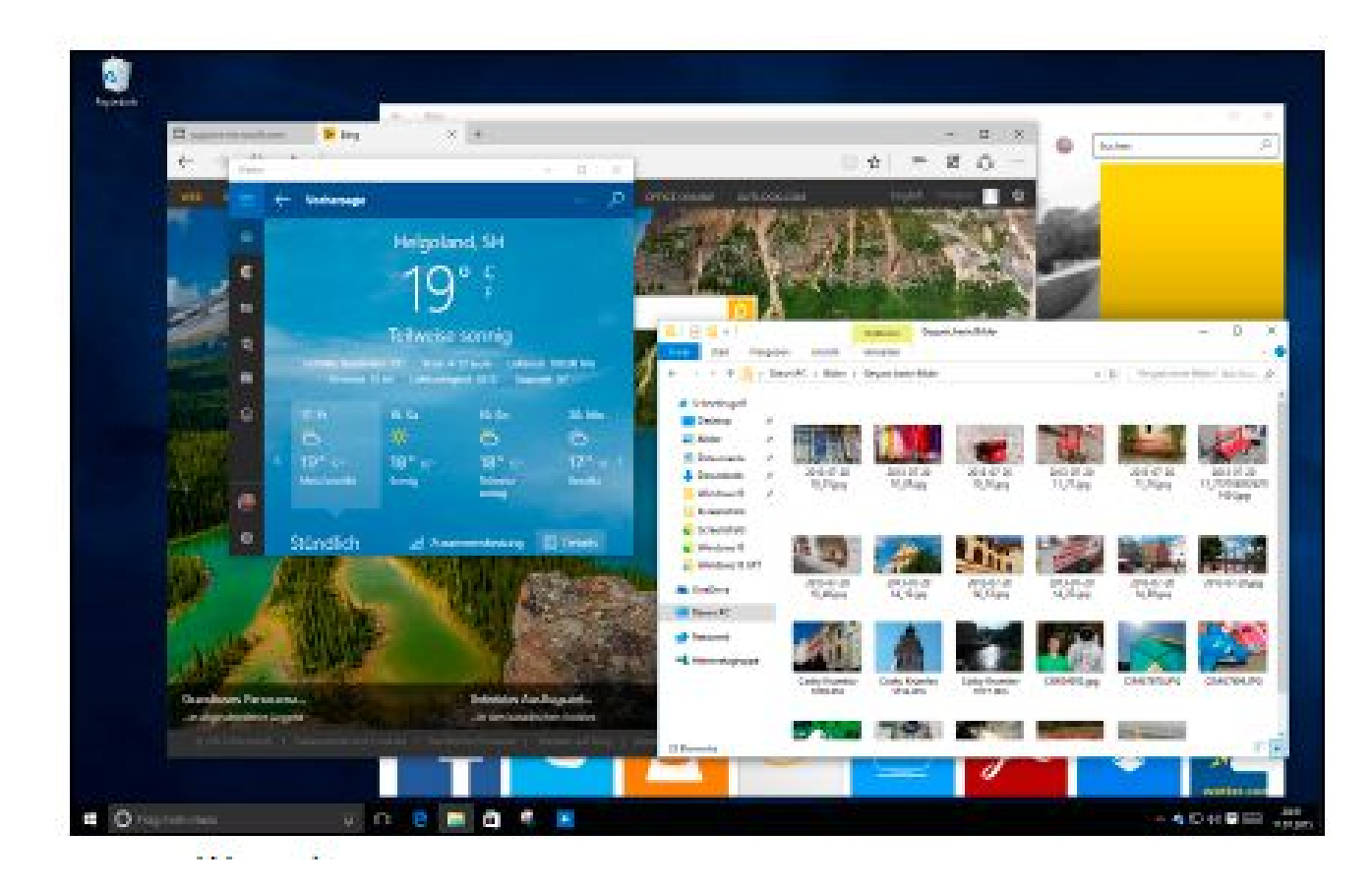

Apps als Fenster oder Vollbild

#### Windows 10 - Apps finden, installieren und nutzen

Windows 10 zeigt in den Einstellungen im Bereich System unter Apps & Features den Speicherbedarf aller installierten Apps an.

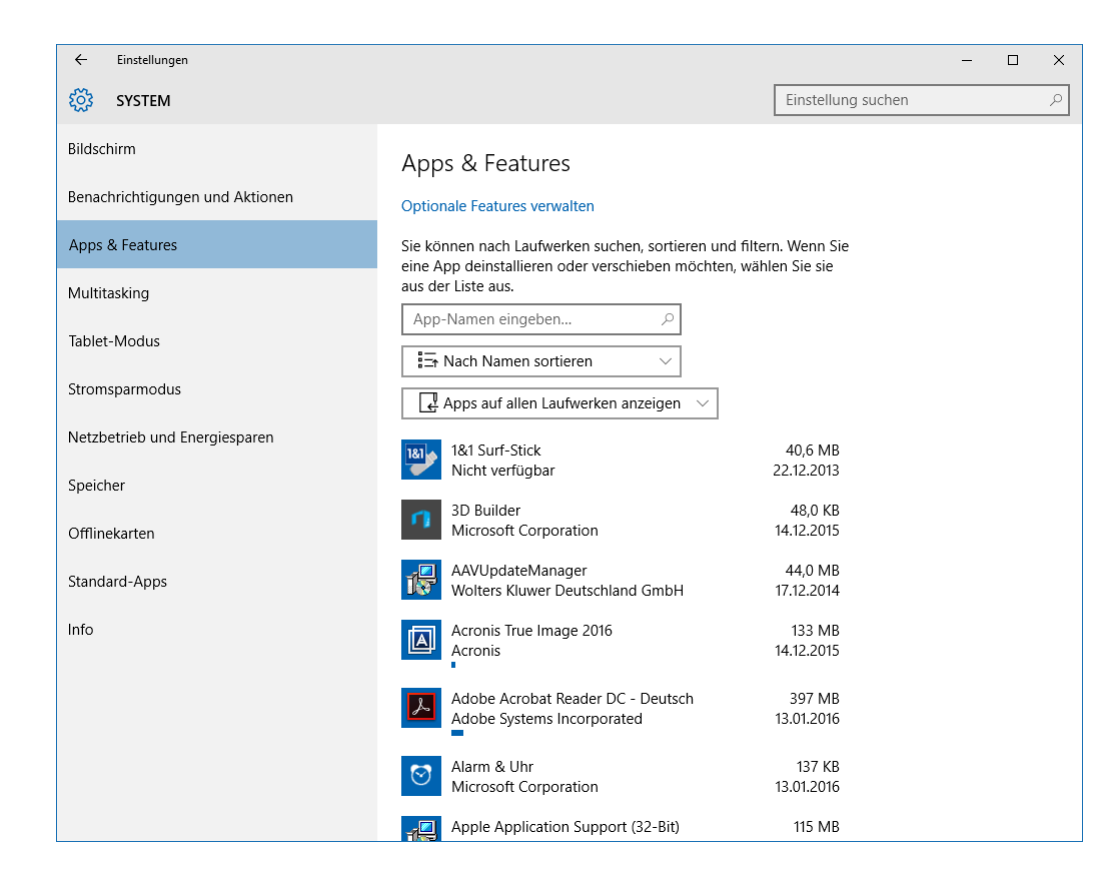

#### Windows 10 - Apps finden, installieren und nutzen

Nicht mehr benötigte Apps deinstallieren

- Zur Deinstallation von Apps mit der rechte Maustaste auf einen Eintrag im Startmenü klicken
- Im Kontextmenü den Eintrag "Deinstallieren" wählen
- Klassische Desktop-Programme werden weiterhin über die Systemsteuerung deinstalliert

#### Windows 10 – Der neue klassische Desktop

- Wie in früheren Windows-Versionen können Programmsymbole, Dateien und Ordner auf dem Desktop zum Schnellstart abgelegt werden.
- Auswahl eines persönlichen Hintergrundbildes
- Um ein Programmsymbol auf den Desktop zu legen, zieht man es aus dem Startmenü heraus an den gewünschten Platz

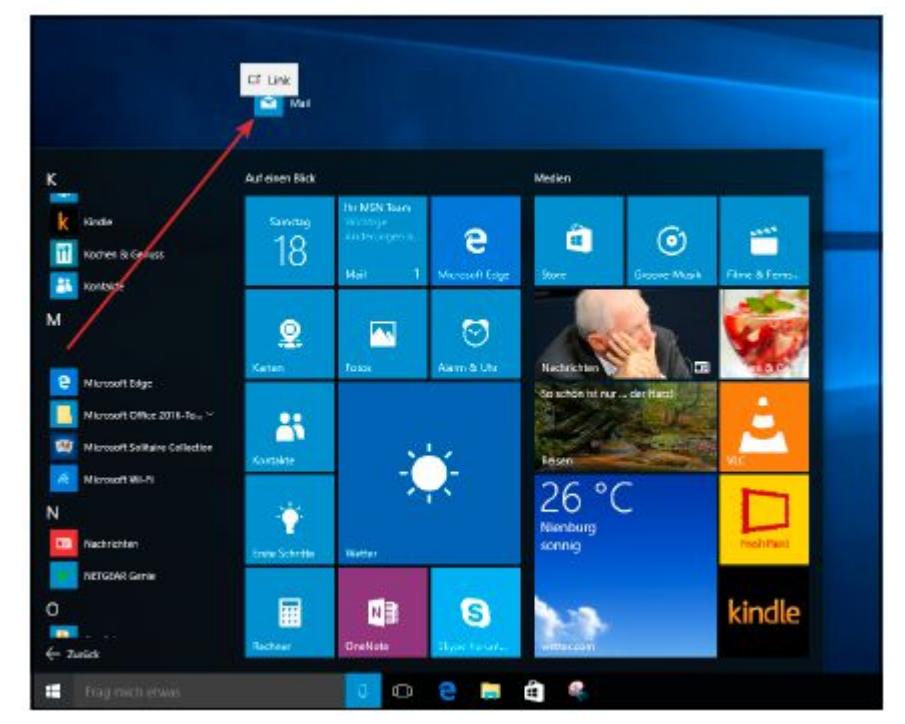

### Windows 10 – Mehrere Desktops nutzen

- Windows 10 bietet die Möglichkeit, mehrere Desktops anzulegen
- Jeder dieser Desktops enthält nur einen Teil der geöffneten Fenster
- Ein neues Taskleistensymbol zeigt einen Übersichtsbildschirm aller geöffneten Fenster an
- Mit dem Plus-Symbol rechts unten legt man neue Desktops an und verschiebt die Fenster einzeln auf den jeweiligen Desktop
- Mit der Tastenkombination "Strg Win ←, und "Strg Win →, wechselt man zwischen den einzelnen Desktops

#### Windows 10 – Der neue klassische Desktop

#### Fenster auf dem Desktop anordnen

Anordnen mit den Tastenkombinationen "Win  $\leftarrow$ " und "Win  $\rightarrow$ "

|                                                                                                    | X THE REAL PROPERTY AND A REAL X                                                                                                    |                                                                                                    | ? – 🗆 X                                                    |
|----------------------------------------------------------------------------------------------------|----------------------------------------------------------------------------------------------------|----------------------------------------------------------------------------------------------------|------------------------------------------------------------|
| Excel                                                                                                    | Nach Onlinevorlagen suchen 🔎 Joachim Heinen<br>joachim-heinen@ive.de<br>Konto wechseln                                                                                                    | Word                                                                                                    | Joachim Heinen<br>joachim-heinen®live.de<br>Konto wechseln |
| Zuletzt verwendet                                                                                                    |                                                                                                    | Zuletzt verwendet                                                                                                    | Nach Onlinevorlagen suchen                                 |
| Sie haben in letzter Zeit keine Arbeitsmappen<br>geöffnet. Suchen Sie nach einem/r<br>Arbeitsmappen, indem Sie auf "Weitere<br>Arbeitsmappen öffnen" klicken. | A     B     C       1     -     -       2     -     -       3     -     -       4     -     -       5     -     -       6     -     -       7     -     -                                                                                                    | Älter<br>Mile Zugänge.docx<br>Dokumente - Computer > Zugänge<br>Mandy 1&1 Kunden-Login.doc<br>Dokumente - Computer > Zugänge<br>Serien-Nr.doc<br>Dokumente - Computer > Fujitsu<br>Meitere Dokumente öffnen |                                                            |
|                                                                                                    |                                                                                                    |                                                                                                    | Leeres Dokument                                            |
|                                                                                                    | Image: Second state     Image: Second state       Image: Second state     Second state       Image: Second state     Second state       Image: Second state |                                                                                                    |                                                            |
|                                                                                                    |                                                                                                    |                                                                                                    | Apotheke Brief                                             |
|                                                                                                    | Image: A B C       1     K redittilgung splan       2       3       4       5       6       7       8       6       10                                                                                                    |                                                                                                    |                                                            |
| Frag mich etwas                                                                                                    | 💷 😐 😑 🚞 💷 💷                                                                                                    | 🌯 🔼 🌣 📴                                                                                                    | へ 🌠 铀 澹 (小) 同 DEU 14:54<br>23.01.2016                      |

#### Windows 10 – Der neue klassische Desktop

Zwischen verschiedenen Desktops umschalten

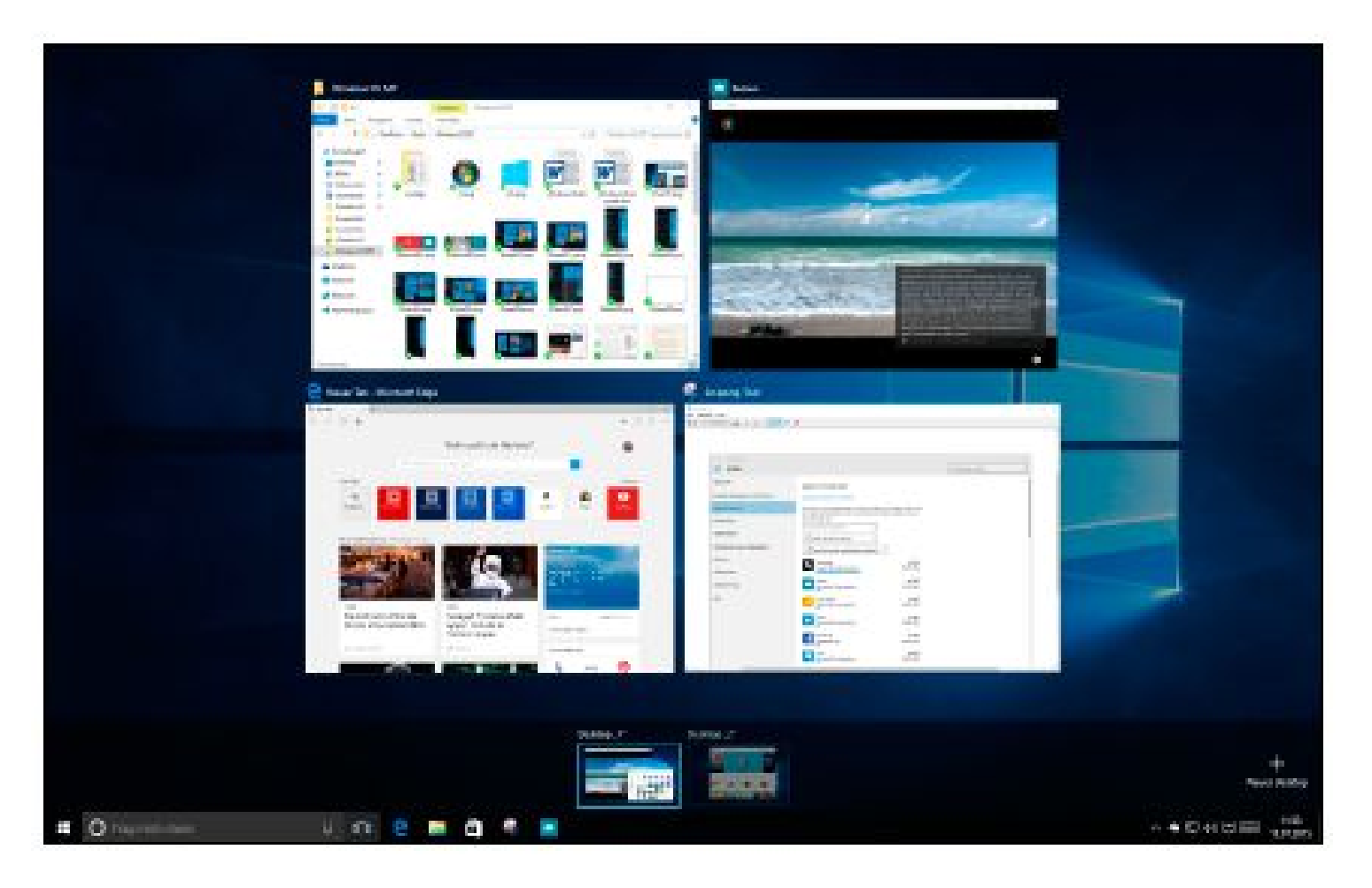

#### Windows 10 – Die neuen Einstellungen

- Neue Einstellmöglichkeiten für System, Geräte, Netzwerk und Internet, Personalisierung, Konten, Zeit und Sprache, Erleichterte Bedienung, Datenschutz und Update und Sicherheit
- Die neuen Einstellungen werden nach und nach die klassische Systemsteuerung in Windows ablösen

| Einstellungen schnell aufrufen                                                                                                    |  |  |  |  |  |
|----------------------------------------------------------------------------------------------------|--|--|--|--|--|
| Die <i>Einstellungen</i> werden über einen Menüpunkt im Startmenü auf<br>gerufen, der, ohne zu blättern, immer links unten zu finden ist. |  |  |  |  |  |
| Ga Explorer >                                                                                                    |  |  |  |  |  |
| Einstellungen                                                                                                    |  |  |  |  |  |
| 🖒 Ein/Aus                                                                                                    |  |  |  |  |  |
| IΞ Alle Apps                                                                                                    |  |  |  |  |  |
| Frag mich etwas                                                                                                    |  |  |  |  |  |
| Besonders einfach lassen sich die <i>Einstellungen</i> mit der Tastenkom bination <b>=</b> +1 aufrufen.                                   |  |  |  |  |  |

#### Windows 10 - Einstellungen

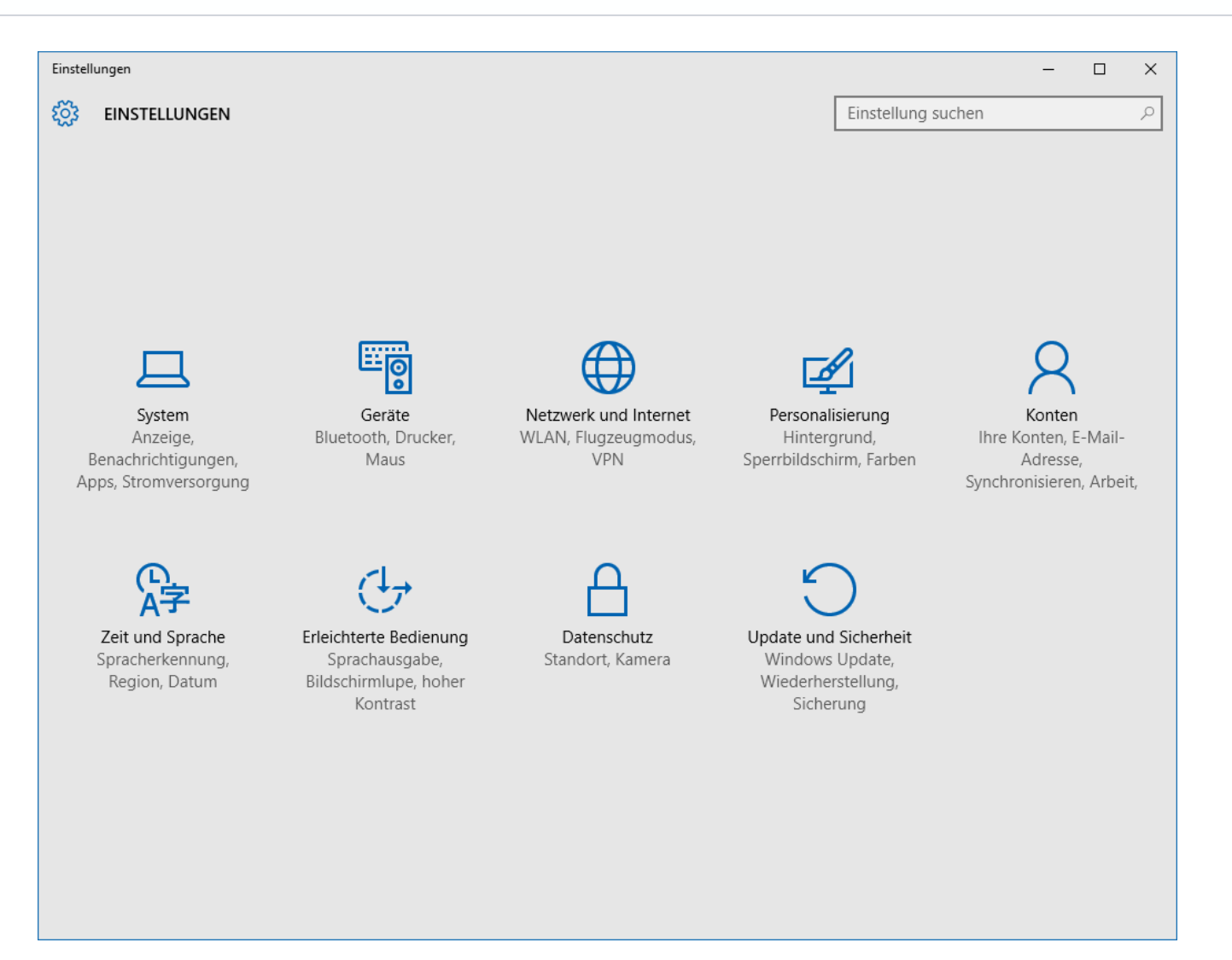

#### Windows 10 – Einstellungen Personalisierung

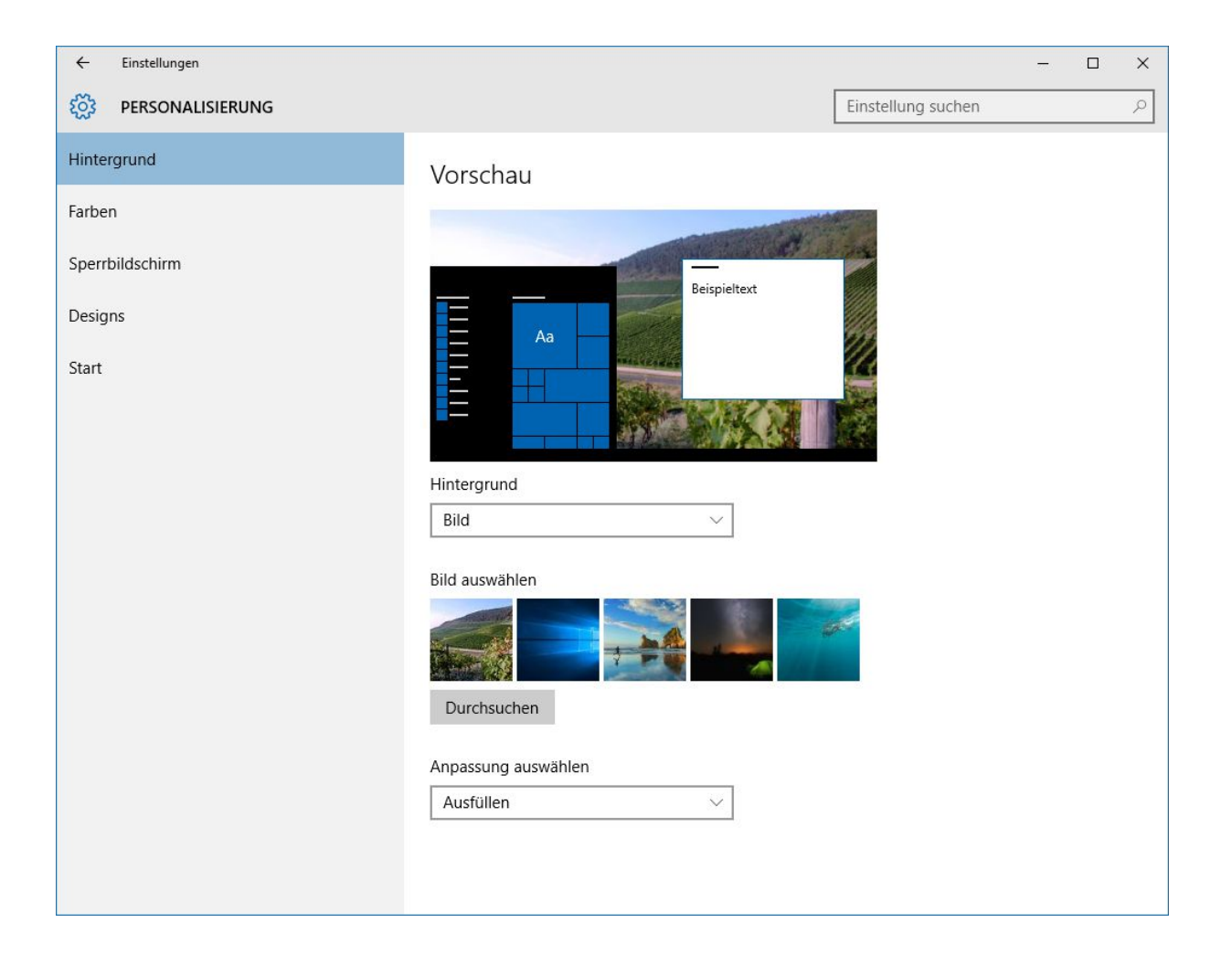

#### Windows 10 – Einstellungen Datenschutz

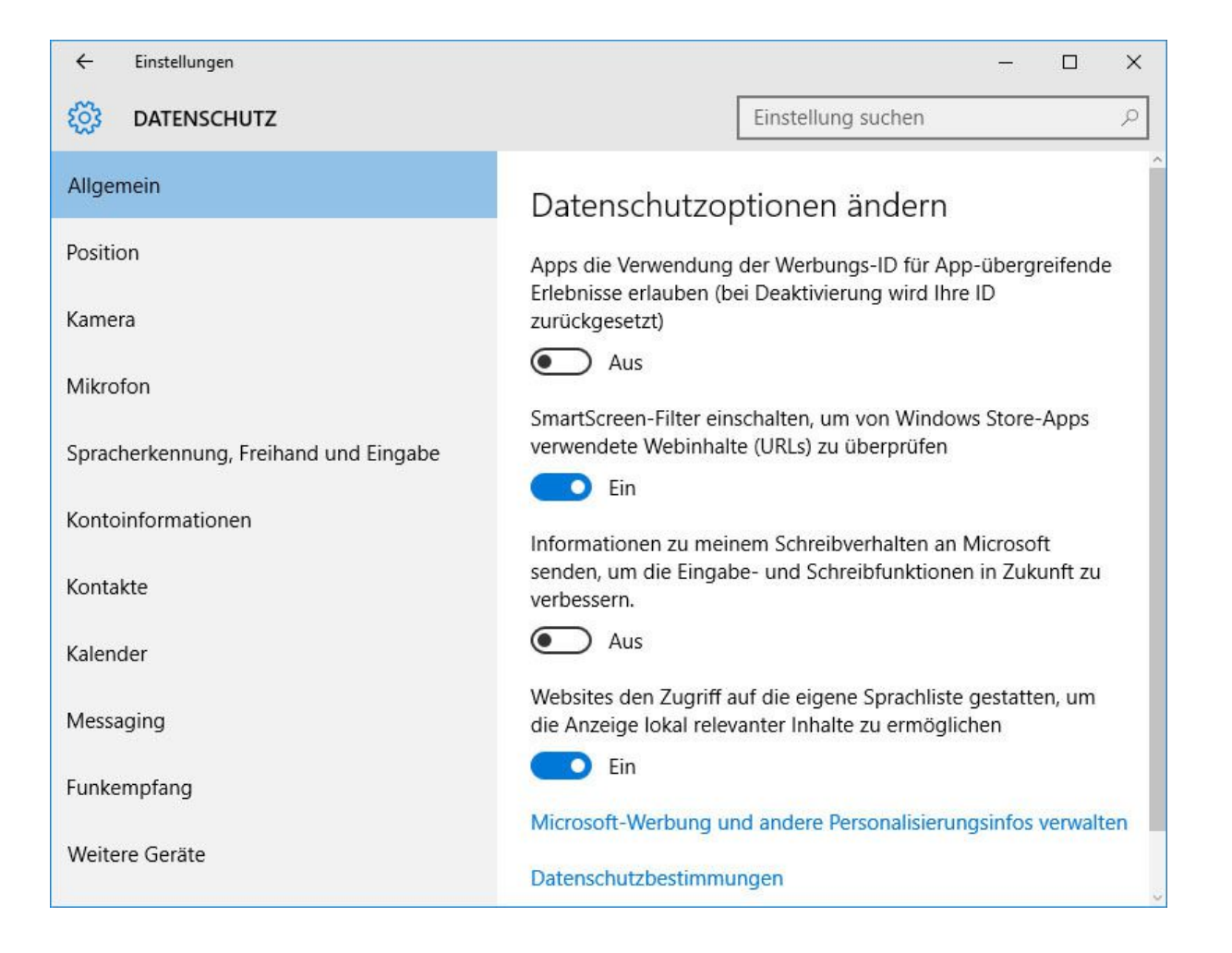

#### Windows 10 – Einstellungen Windows Update

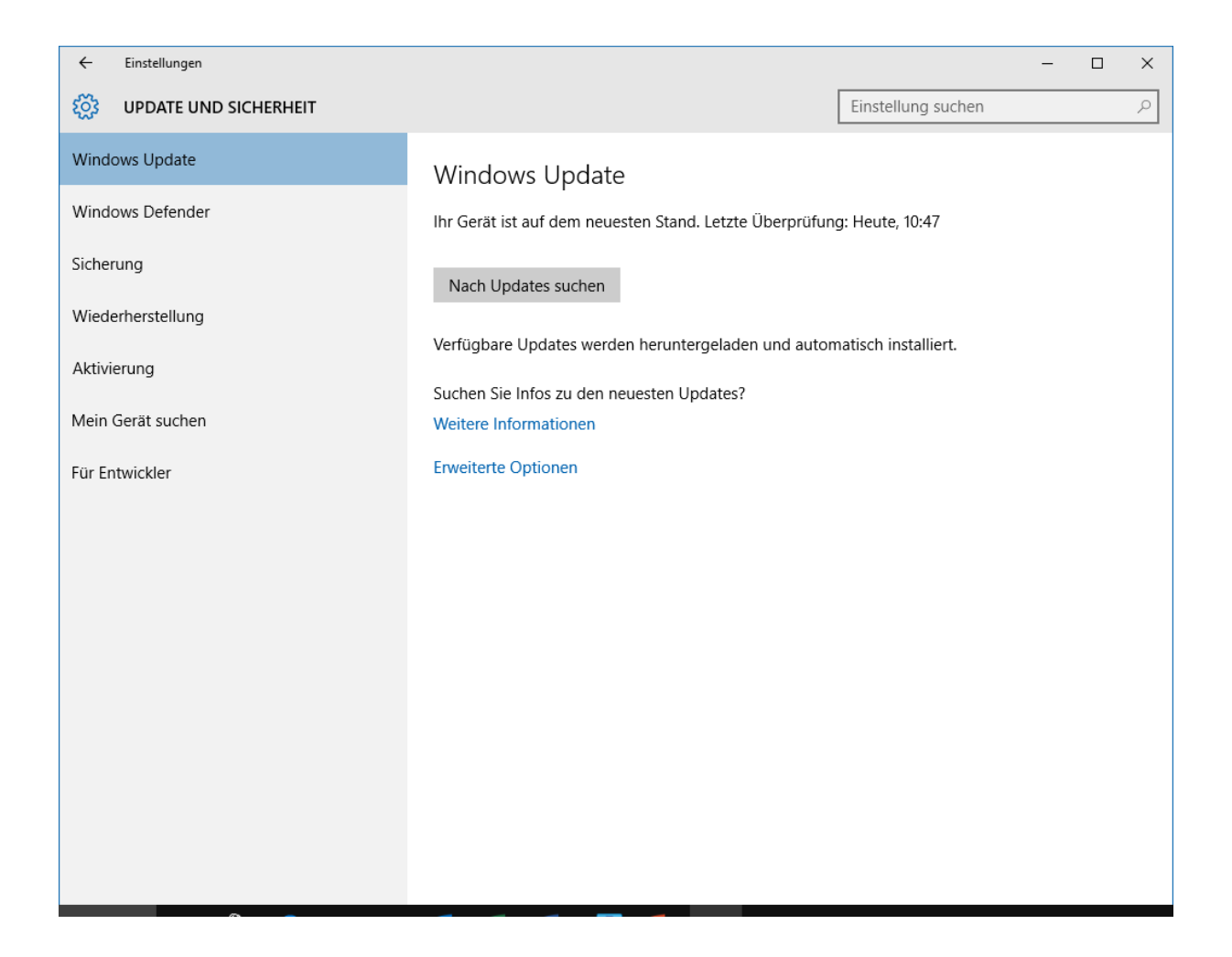

#### Windows 10 – Das neue Info-Center

- Windows 10 fasst alle Benachrichtigungen durch Apps, Termine, neue E-Mails und Systemereignisse übersichtlich zusammen
- Ein Mausklick auf das Nachrichtensymbol öffnet das Info-Center
- Ein Mausklick auf die Nachricht öffnet wie beim Smartphone die entsprechende App wie Mail, Kalender oder andere

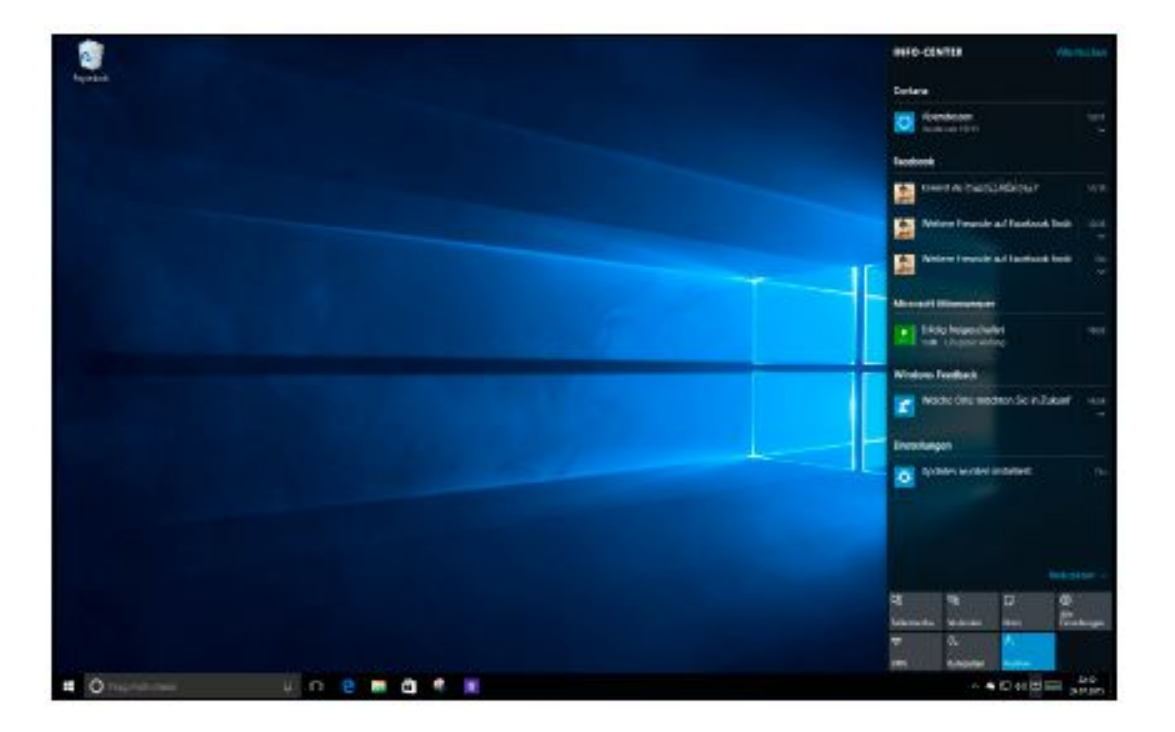

### Windows 10 – Das neue Info-Center

Die Info-Center-Funktionen

Tabletmodus: schaltet einen speziellen Modus f
ür Touchscreens ein

 Verbinden: verbindet den Computer über eine Drahtlosverbindung mit einem externen Monitor oder Beamer

- Notiz: öffnet OneNote, um eine neue Notiz anzulegen
- •Alle Einstellungen: öffnet die Einstellungen-App
- VPN: öffnet Einrichtungsdialog f
  ür eine VPN-Verbindung
- Ruhezeiten: schaltet zu bestimmten Tageszeiten alle akustischen Benachrichtigungen aus
- •Ort: legt fest, ob Apps den aktuellen Standort nutzen können
- Bluetooth: schaltet Bluetooth ein und aus (nur wenn verfügbar)
- •WLAN: schaltet WLAN ein und aus (nur wenn verfügbar)
- •Helligkeit: regelt die Helligkeit stufenweise
- •Rotation: schaltet die automatische Bildschirmdrehung ein und aus (nur bei Tablets)
- •Flugzeugmodus: schaltet alle Funkverbindungen aus

#### Windows-Versionsübersicht

- Windows 8
- Windows 8.1
- Windows 8.1 Update 1
- Windows 10
- Windows 10 Herbst-Update

- 26. Oktober 2012
- 17. Oktober 2013
- 08. April 2014
- 29. Juli 2015
- 10. November 2015

## Fragen?

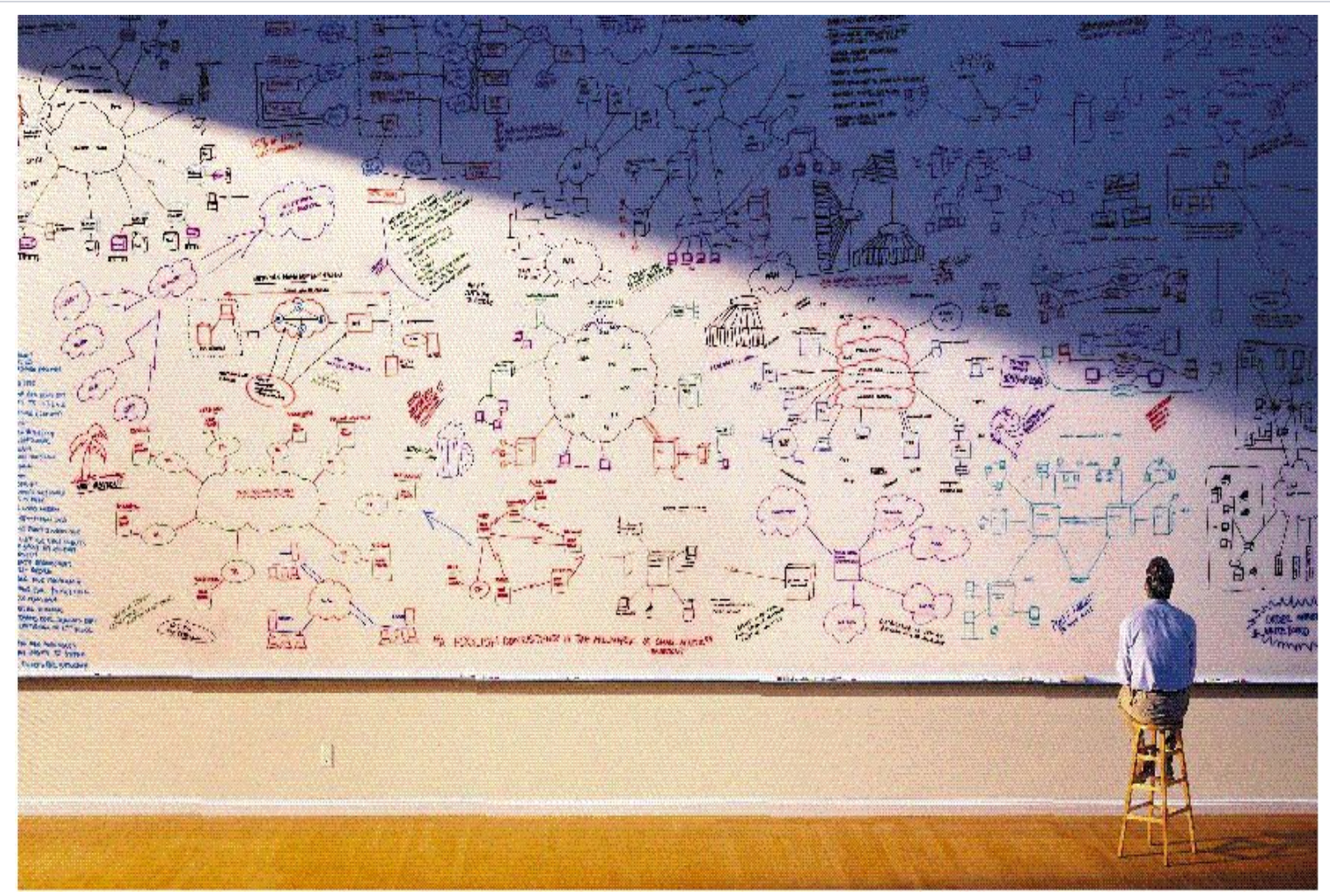